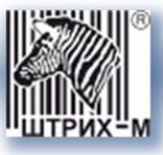

# Контрольно-кассовая техника ШТРИХ-НАНО-Ф

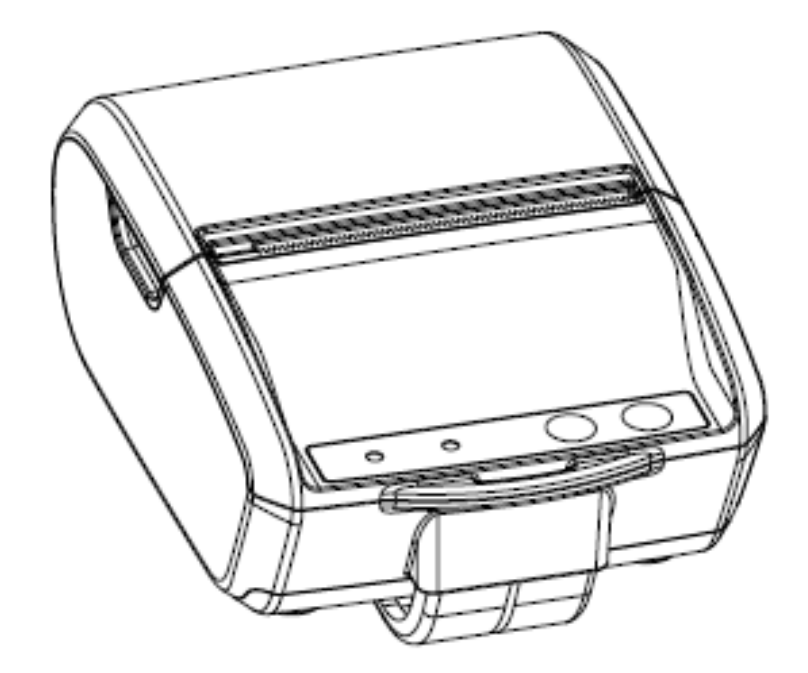

Быстрый старт

Право тиражирования программных средств и документации принадлежит АО «ШТРИХ-М»

Версия документации:1.0Номер сборки:1Дата сборки:05.06.2018

## Содержание

| Введение                             | 4  |
|--------------------------------------|----|
| Используемые сокращения              | 4  |
| Эксплуатационные ограничения         | 5  |
| Внешний вид ККТ                      | 5  |
| Внутренний отсек ККТ                 | 6  |
| Подготовка к включению               | 7  |
| Установка ФН, аккумулятора, sd-карты | 7  |
| Заправка бумагой                     | 8  |
| Питание ККТ                          | 8  |
| Работа с ККТ                         | 9  |
| Работа цветовых индикаторов ККТ      | 9  |
| Включение и тестовый прогон          | 9  |
| Подключение к рабочему месту         | 10 |
| Подключение по WI-FI                 |    |
| Подключение по Bluetooth             | 11 |
| Подключение к компьютеру             | 12 |
| Мобильные кассовые приложения        | 14 |

#### Введение

Добро пожаловать на страницы руководства по быстрому старту работы вместе с контрольно-кассовой техникой «ШТРИХ-НАНО-Ф» — кассы включенной в реестр и соблюдающей закон №54-ФЗ. Данное руководство поможет вам ввести ККТ в эксплуатацию и подключиться к вашему рабочему месту.

Информация по настройке и правилам эксплуатации ККТ находится в руководстве «настройка ШТРИХ-НАНО-Ф».

Получить обновленные версии документации и ПО, а также руководство по ремонту вы можете в базе данных компании Штрих-М на сайте: https://exam.shtrih-m-partners.ru/base/

Если у вас остались вопросы, появились проблемы во время эксплуатации ККТ («прошивка не видит плату»; «при старте касса недовольно урчит, а внутри что-то гремит» и т.д.), вы нашли ошибку в документации или видите способ улучшить наш сервис — вы всегда можете обратиться в тех. поддержку по телефону: (495) 787-60-96, 787-60-90 / E-mail: <a href="mailto:support@shtrih-m.ru">support@shtrih-m.ru</a> / или написать на форум <a href="https://forum.shtrih-m-partners.ru">https://forum.shtrih-m-partners.ru</a>. Наши высококвалифицированные специалисты с радостью вас выслушают, передадут ваши просьбы, помогут советом или в крайнем случае утешат.

#### Используемые сокращения

| ОФД | Оператор фискальных данных          |
|-----|-------------------------------------|
| ККТ | Контрольно-кассовая техника         |
| ΦН  | Фискальный накопитель               |
| ОТК | Отдел технического контроля         |
| ПК  | Персональный компьютер              |
| ОЗУ | Оперативное запоминающее устройство |
| ПО  | Программное обеспечение             |
|     |                                     |

#### Эксплуатационные ограничения

ККТ предназначена для работы при температуре от минус 10°С до плюс 40°С, относительной влажности не выше 80 % при 35°С без конденсации и атмосферном давлении от 84 до 107 кПа (от 630 до 800 мм.рт.ст.). Нарушение указанных условий может привести к выходу ККТ из строя.

### Внешний вид ККТ

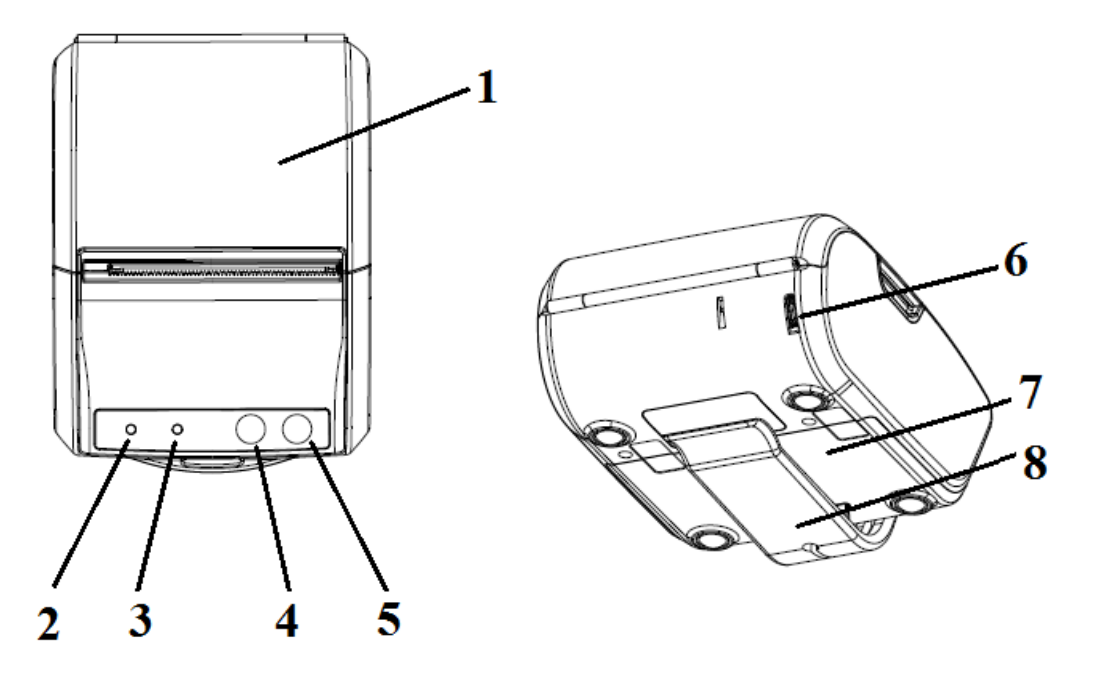

#### Рисунок 1 Внешний вид ККТ

Корпус ККТ состоит из следующих частей (рис. 1):

- 1. Крышка отсека бумаги.
- 2. Индикатор ошибок.
- 3. Индикатор состояния питания.
- 4. Кнопка промотки бумаги
- 5. Кнопка Вкл/Выкл.
- 6. Микро USB.
- 7. Крышка отсека ФН и аккумулятора.
- 8. Держатель

## Внутренний отсек ККТ

Разъем для подключения аккумулятора

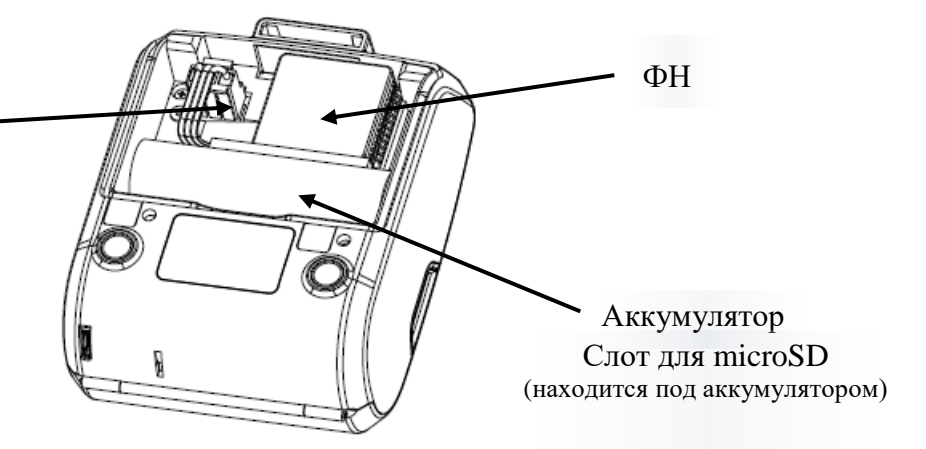

Рисунок 2 Отсек ФН и аккумулятора

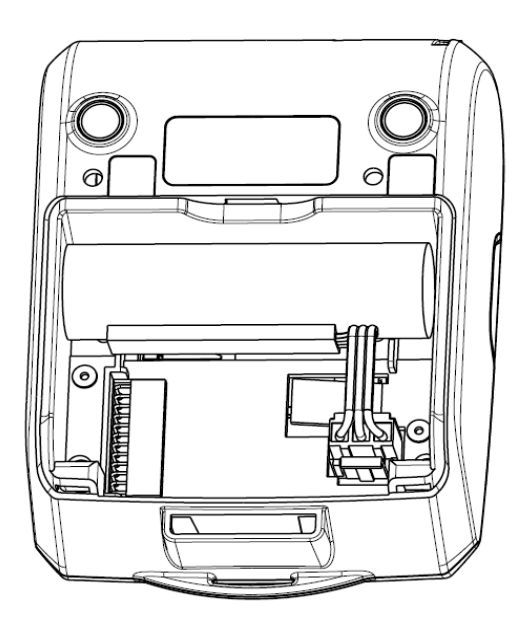

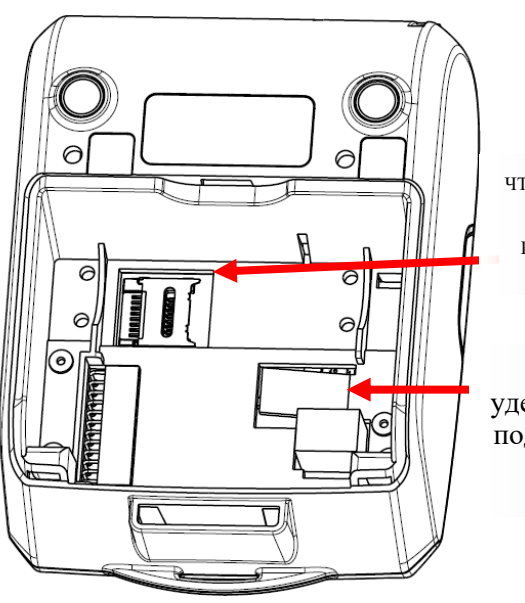

ЧТОБЫ ОТКРЫТЬ SD СЛОТ ПРОДВИНЬТЕ ВЛЕВО

Зажим, удерживающий подключенный ФН

#### Подготовка к включению

## Установка ФН, аккумулятора, sd-карты

1. Снимите держатель, нажав у основания и потянув на себя.

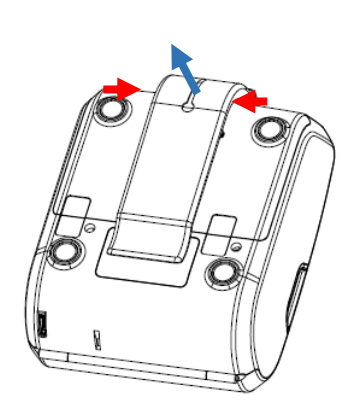

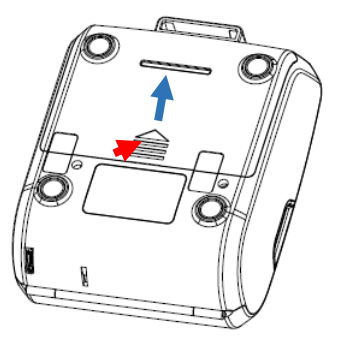

2. Снимите крышку отсека ФН и аккумулятора.

3. Получив доступ к отсеку вы можете установить ФН, заменить аккумулятор, поставить sd-карту (находится под аккумулятором)

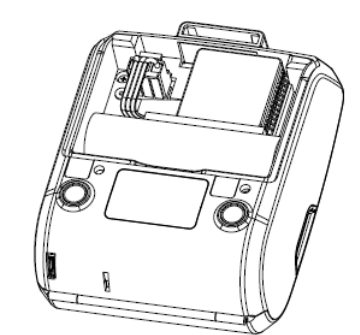

# ВНИМАНИЕ! ВСЕ ДЕЙСТВИЯ В ОТСЕКЕ ПРОВОДИТЕ ПРИ ВЫКЛЮЧЕННОМ УСТРОЙСТВЕ И ПИТАНИИ!

#### Заправка бумагой

Принтер использует рулоны термобумаги с шириной печати 57 мм и диаметром рулона до 40 мм.

1. Откройте крышку отсека бумаги потянув за боковые выступы.

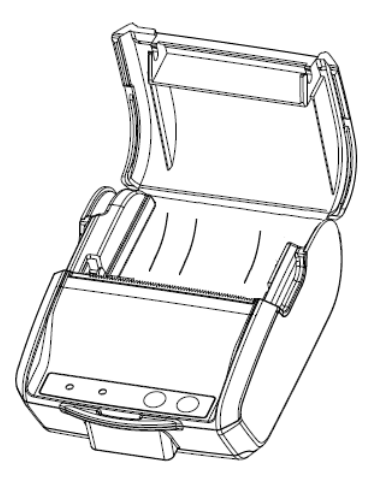

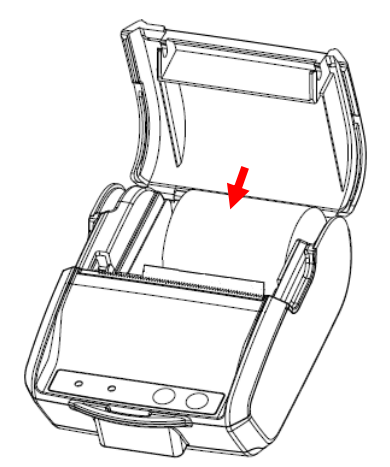

2. Вставьте рулон чековой бумаги в отсек печатной стороной к принтеру и вытянув бумагу.

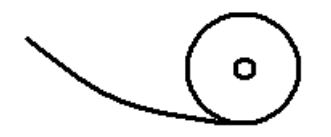

3. Закройте крышку отсека бумаги и оторвите лишнюю бумагу.

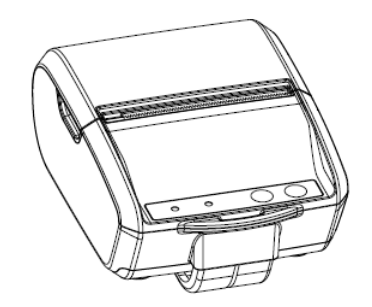

#### Питание ККТ

Питание ККТ осуществляется от встроенной аккумуляторной батареи с номинальным напряжением 3,7 В и номинальной емкостью 2600 мА·ч. Зарядка аккумуляторной батареи производится через micro-usb разъем. Допустимо использовать сетевой адаптер от сети переменного тока частотой 50-60 Гц, напряжением 220-240 В. Выходные параметры сетевого адаптера: напряжение 5 В; ток 1 А, максимальная потребляемая мощность адаптера не более 5 Вт. При зарядке от ПК максимальный ток заряда аккумулятора равен 0,5 А.

## Работа с ККТ

#### Работа цветовых индикаторов ККТ

| • (i) • (j)                               |                                                                                                  |
|-------------------------------------------|--------------------------------------------------------------------------------------------------|
| Индикатор Индикатор<br>ошибок питания про | Кнопка Кнопка ВКЛ/ВЫКЛ<br>омотки бумаги                                                          |
| Работа<br>индикаторов                     | Значение                                                                                         |
| Мигает индикатор О++                      | Устройство загружается, идет<br>зарядка устройства. При<br>подключение к ПК мигает<br>идентично. |
| Индикатор питания горит постоянно         | Устройство включено                                                                              |
| Индикатор ошибок сорит постоянно          | Произошла ошибка ПО / перегрев принтера / замятие или отсутствие бумаги                          |
| Мигает индикатор ○↔●<br>ошибок            | Батарея скоро разрядится (чем<br>выше частота мигания, тем ближе к<br>выключению устройства)     |
| Попеременно мигает индикатор ошибок и О   | Устройство переведено в состояние сопряжения по bluetooth                                        |

#### Включение и тестовый прогон

Нажатие на кнопку ВКЛ приведет к запуску ККТ

Для распечатывания чека тестового прогона нажмите на кнопку включения, а затем зажмите кнопку промотки бумаги.

Включенным по умолчанию интерфейсом является WI-FI. При его активности в чеках тестового прогона будет распечатываться Qr-код с данными по подключению.

Все ошибки будут сопровождаться звуковым сигналом. Зажатие кнопки включения и промотки в течение десяти секунд приведет к **аппаратной перезагрузке**, что должно помочь в случае аварийного зависания ККТ.

## Подключение к рабочему месту

Подключение к рабочему месту можно регулировать как из таблиц (для этого смотрите отдельный документ «настройка ШТРИХ-НАНО-Ф»), так и напрямую взаимодействуя с кнопками ККТ.

При подключении по WI-FI соединению за отправку документов в ОФД отвечает ККТ, если используется подключение по Bluetooth или обмен данными идет через компьютер, за отправку данных отвечает кассовое ПО.

#### Подключение по WI-FI

Данный интерфейс включен по умолчанию. Чтобы подключиться к ККТ распечатайте чек тестового прогона (при включении устройства зажмите кнопку промотки бумаги). Получив чек вы можете подключиться к ККТ двумя способами:

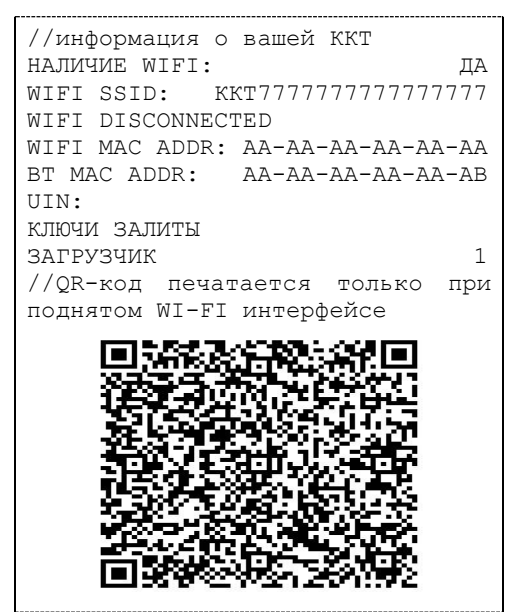

- Сканируйте Qr-код при помощи кассового приложения от компании Штрихм (подробнее см. <u>Мобильные кассовые приложения</u>). ПО само включит WI-FI сеть к которой произойдет подключение ККТ.
- 2.Поднимите самостоятельно WI-FI сеть на роутере или телефоне с указанным SSID и паролем (по умолчанию пароль равен заводскому номеру ККТ, SSID ККТ######### (# - заводской номер, ККТ – английскими буквами)). Теперь вы сможете обращаться к ККТ по IP.

| ſ | //инф | орма | ( <b>K</b> ] | SS<br>KT - | ID вводите целиком<br>– английскими буквам | ли)  |
|---|-------|------|--------------|------------|--------------------------------------------|------|
|   | НАЛИЧ | NE W | 1F1:_        |            | ДА                                         |      |
|   | WIFI  | SSID | : K          | KT7        | ,,,,,,,,,,,,,,,,,,,,,,,,,,,,,,,,,,,,,,,    |      |
|   | WIFI  | DISC | ONNEC        | :T         |                                            |      |
|   |       |      |              |            | Пароль – заводской н                       | эмер |

В обоих случаях важно иметь включенный DHCP сервер в сети (по умолчанию обычно включен). По умолчанию ККТ не имеет IP.

#### Подключение по Bluetooth

Для активации Bluetooth включите устройство и зажмите кнопку питания. Индикаторы начнут попеременно мигать. В течение минуты с устройством можно будет установить спряжение. ККТ будет владеть именем «SHTRIH-NANO-F ###». Прекратить состояние спряжения можно нажав на кнопку вкл. Чтобы выйти из состояния Bluetooth нужно активировать состояние спряжения и нажать на кнопку промотки. Тогда устройство снова перейдет в режим связи по WI-FI.

1. Активируйте состояние спряжения на ККТ и включите Bluetooth на вашем телефоне/планшете. Установите спряжение. Теперь с кассой можно будет работать через мобильные кассовые приложения, поддерживающие передачу информации по Bluetooth (подробнее см. <u>Мобильные кассовые приложения</u>).

| < Bluetooth |                                   |                  |  |  |  |
|-------------|-----------------------------------|------------------|--|--|--|
| Вклн        | Включить Bluetooth                |                  |  |  |  |
| Имя         | устройства                        | Redmi >          |  |  |  |
| подк        | ЛЮЧЕННЫЕ УСТРОЙСТВА               |                  |  |  |  |
|             | SVEN SEB-B265MV                   | $(\mathfrak{d})$ |  |  |  |
|             | SVEN SEB-B265MV                   | $\bigcirc$       |  |  |  |
|             | Philips SHB5850                   | (                |  |  |  |
|             | Awei-Y200                         | $\bigcirc$       |  |  |  |
| •           | SVEN AP-B570MV                    | (                |  |  |  |
| 0           | SHTRIH-NANO-F<br>0421670012001159 | $(\mathbf{b})$   |  |  |  |

2. Активируйте состояние спряжения на ККТ и включите Bluetooth на вашем компьютере. Установите спряжение. Для кассы создастся СОМ (*RFCOMM*) соединение, по которому вы сможете работать при помощи вашего кассового ПО.

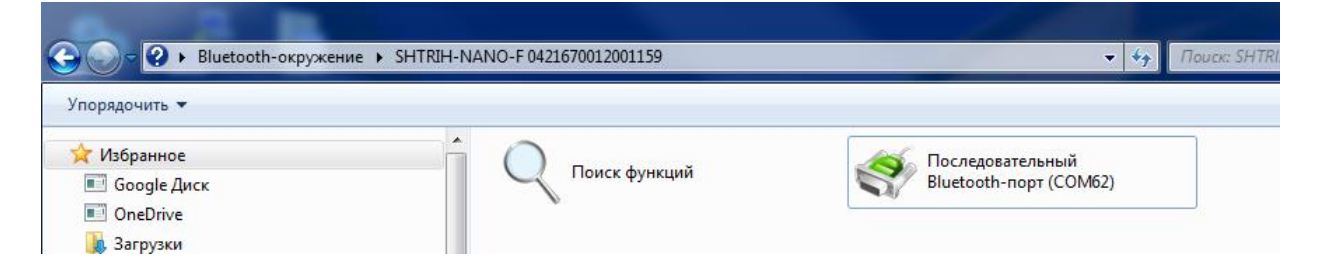

#### Подключение к компьютеру

Инструкция для OC Windows 7-10

- 1. Подключите ККТ к компьютеру при помощи micro-usb кабеля (должен начать мигать индикатор питания). Если ОС обнаружила и опознало устройство перейдите к пункту номер 4. Если ОС не опознало устройство (а именно не найдены драйверы для USB TO UART BRIDGE), то продолжите выполнять инструкцию последовательно. Если ОС не обнаружила устройство, то проверьте кабель.
- 2. Перейдите к списку подключенных устройств и проверьте ИД ККТ.

| Свойства: USB TO UART BRIDGE                                                                                         |                                                      | Mouse                                                                                                    |
|----------------------------------------------------------------------------------------------------|------------------------------------------------------|----------------------------------------------------------------------------------------------------|
| Общие Оборудование                                                                                                   |                                                      | Свойства: USB TO UART BRIDGE                                                                                   |
| USB TO UART BRIDGE                                                                                                   |                                                      | Общие Драйвер Сведения                                                                                         |
| Функции устройства:                                                                                                  |                                                      | USB TO UART BRIDGE                                                                                             |
| Имя Т                                                                                                    | Гип                                                  |                                                                                                    |
| В USB TO UART BRIDGE Д<br>В HID-совместимое устройство S<br>В USB-устройство ввода S<br>В Составное USB устройство К | Другие уст<br>/стройства<br>/стройства<br>Сонтроллер | Свойство<br>ИД оборудования<br>Значение<br>USB\VID_04D9&PID_8534&REV_0110&MI_00<br>USB\VID_04D9&PID_8534&MI_00 |
| Общие сведения о функциях устройства                                                                                 |                                                      |                                                                                                    |
| Изготовитель: Нет данных                                                                                             |                                                      |                                                                                                    |
| Размещение: 0000.001d.0002.001.000.000                                                                               | .000.000                                             |                                                                                                    |
| Состояние: Для устройства не установлень<br>(Код 28)                                                                 | и драйверы.                                          |                                                                                                    |
|                                                                                                    | Свойства                                             |                                                                                                    |
| ОК Отмен                                                                                                    | а Применить                                          | ОК Отмена                                                                                                    |

3.1 Если VID равен 04D9, значит UART сделан на основе чипа от компании holtec и вам следует установить драйвер для HT42B534, взять его можно на странице: <u>http://www.holtek.com/productdetail/-/vg/42B534-x</u>. На вкладке «Documents» скачайте архив «USBBridgeSetup\_CA.zip» и запустите установщик выбрав пункт «USB TO UART Bridge». В процессе должен установиться драйвер UART.

| 🕞 Безопасность Windows                                                                                                    | ×                                      |
|----------------------------------------------------------------------------------------------------|----------------------------------------|
| Установить программное обеспечение для данного устройства?                                                                                          |                                        |
| Имя: Holtek Порты (СОМ и LPT)<br>Уздатель: Holtek Semiconductor Incorporation                                                                       |                                        |
| Всегда доверять программному обеспечению<br>"Holtek Semiconductor Incorporation".                                                                   | <u>У</u> становить Не устанавливать    |
| Следует устанавливать программное обеспечение только тех издателей, которым мо<br>программное обеспечение для устройств можно безопасно установить? | жно доверять. <u>Как узнать, какое</u> |
|                                                                                                    |                                        |

Переходите к пункту 4.

| ККТ «ШТРИХ-НА | НО-Ф»                                                                | 13 |
|---------------|----------------------------------------------------------------------|----|
|               | USB-SERIAL CH340 (COM23) Properties                                  |    |
|               | General Port Settings Driver Details Events USB-SERIAL CH340 (COM23) |    |
|               | Hardware Ids Value                                                   |    |
|               | USB\VID_1A86&PID_7523&REV_0263                                       |    |
|               | USBIVID_1A86&PID_7523                                                |    |

3.2 В ином случае в ККТ находится чип от компании WCH CH430 с VID 1A86 и потребуется установить драйвер CH-431, взять его можно на странице: http://www.wch.cn/download/CH341SER\_EXE.html

#### CH341SER.EXE

| 适用范围                                                                                   | 版本  | 上传时间       | 资料大小  |     |
|----------------------------------------------------------------------------------------|-----|------------|-------|-----|
| CH340G, CH340T, CH340C, CH3<br>40E, CH340B, CH341A, CH341<br>T, CH341B, CH341C, CH341U | 3.4 | 2016-09-28 | 237KB | ◆下载 |

ОК

Cancel

4.После установки драйвера устройство должно начать отображаться как СОМ (*RFCOMM*) соединение и с ним можно будет связаться при помощи кассового ПО.

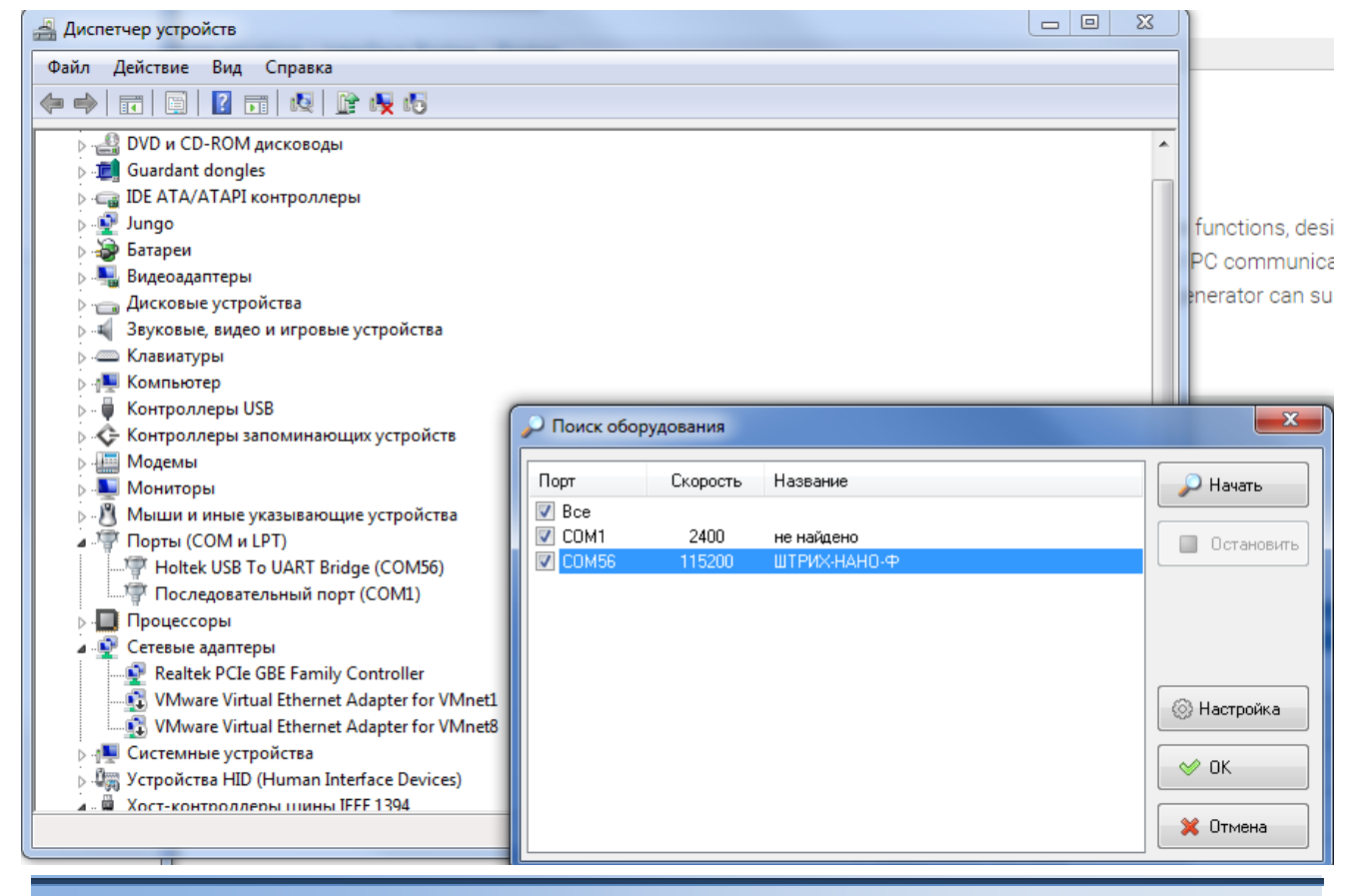

## Мобильные кассовые приложения

Компания Штрих-М предлагает мобильные приложения, которые обеспечат полное взаимодействие с ККТ прямо с вашего смартфона!

На текущий момент (04.06.18) мы можем предложить вам два таких решения:

1.Плюс кассир (<u>https://pluskassa.ru</u>) бесплатное приложение способное работать по WI-FI вместе с ККТ.

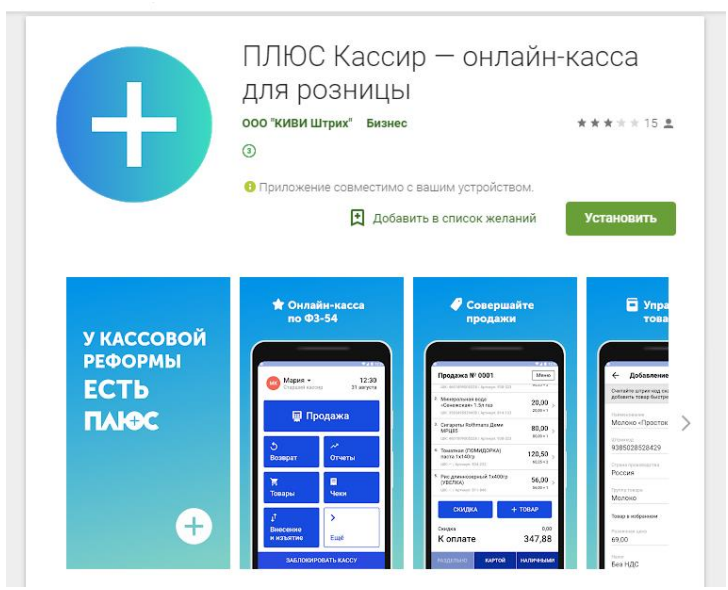

2. AQSI PMK (<u>https://aqsi.ru</u>), способное работать по WI-FI и Bluetooth соединению.

## Группа Компаний «Штрих-М»

http://www.shtrih-m.ru/

## info@shtrih-m.ru

115280, г. Москва, ул. Ленинская слобода, д. 19, стр.4, ЗАО «Штрих-М»

(495) 787-60-90 (многоканальный)

#### Служба поддержки и технических консультаций:

Техническая поддержка пользователей программных продуктов «Штрих-М». Решение проблем, возникающих во время эксплуатации торгового оборудования (ККМ, принтеров, сканеров, терминалов и т.п.) и программного обеспечения (от тестовых программ и драйверов до программно-аппаратных комплексов).

Телефон: (495) 787-60-96, 787-60-90 (многоканальный).

E-mail: <u>support@shtrih-m.ru</u>

#### Отдел продаж:

Отдел по работе с клиентами, оформление продаж и документов, информация о наличии товаров.

Консультации по вопросам, связанным с торговым оборудованием, программным обеспечением, их интеграцией и внедрением.

| Телефон:      | (495) 787-60-90 (многоканальный) |
|---------------|----------------------------------|
| Телефон/факс: | (495) 787-60-99                  |
| E-mail:       | sales@shtrih-m.ru                |